When I asked for the Daily Smart BMS manual, they sent me 4 files. I have combined 3 of them into this single file

| 1. SMART BMS MANUAL                  | Page 2-29  |
|--------------------------------------|------------|
| 2. How to Operate Upper PC           | Page 30-34 |
| 3. How To Connect BMS With Batteries | Page 35-36 |

The fourth file will be uploaded separately: 4. DL-R32S 模块用户手册

Separate file

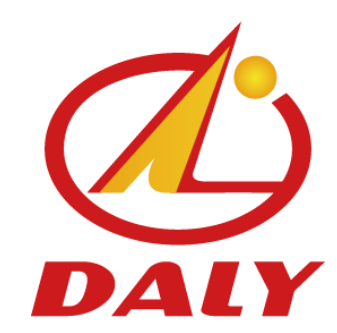

#### 东莞市达锂电子有限公司

DONGGUAN DALY ELECTRONICS CO., LTD.

### Smart BMS Manual (CANbus, 485, UART)

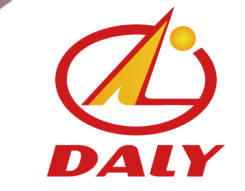

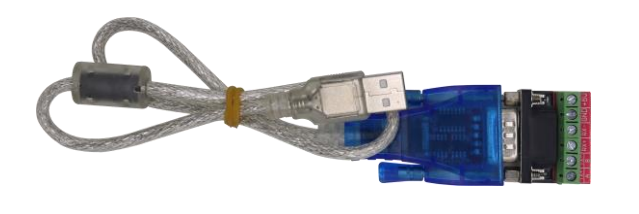

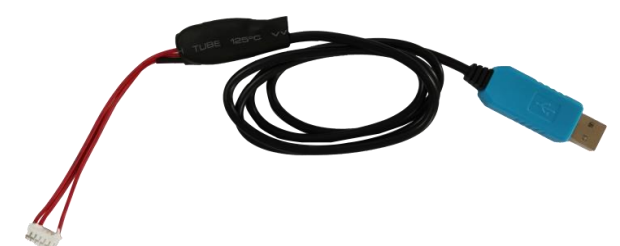

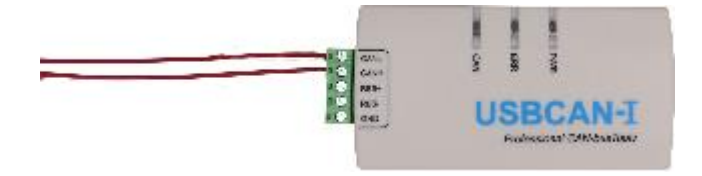

RS485 convertor

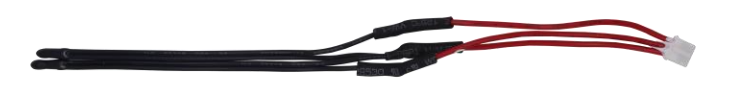

NTC wire

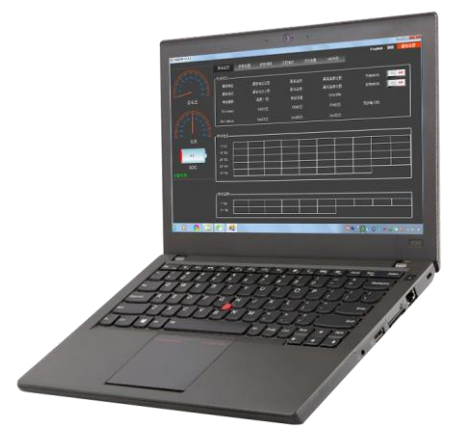

URAT to USB wire

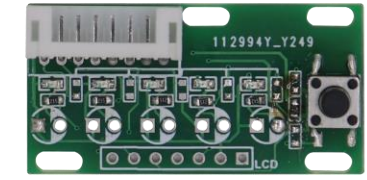

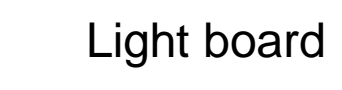

Smart BMS

CANbus

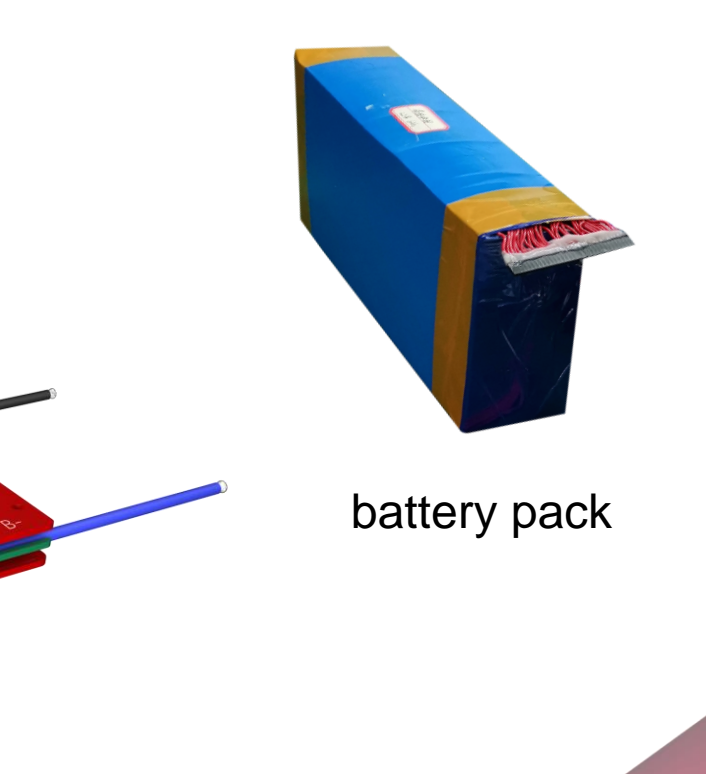

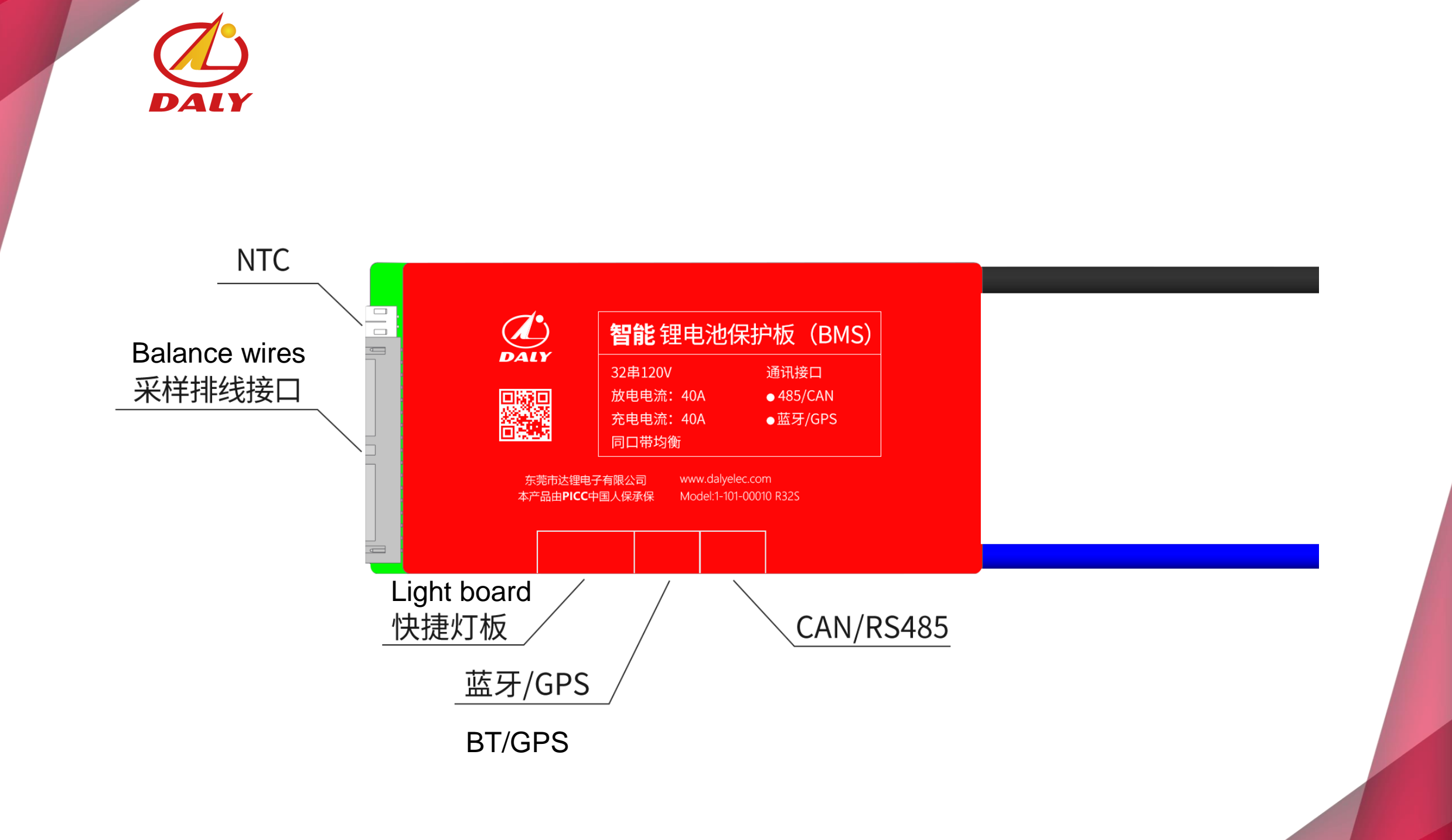

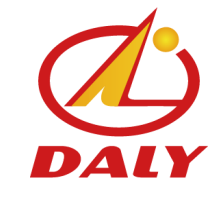

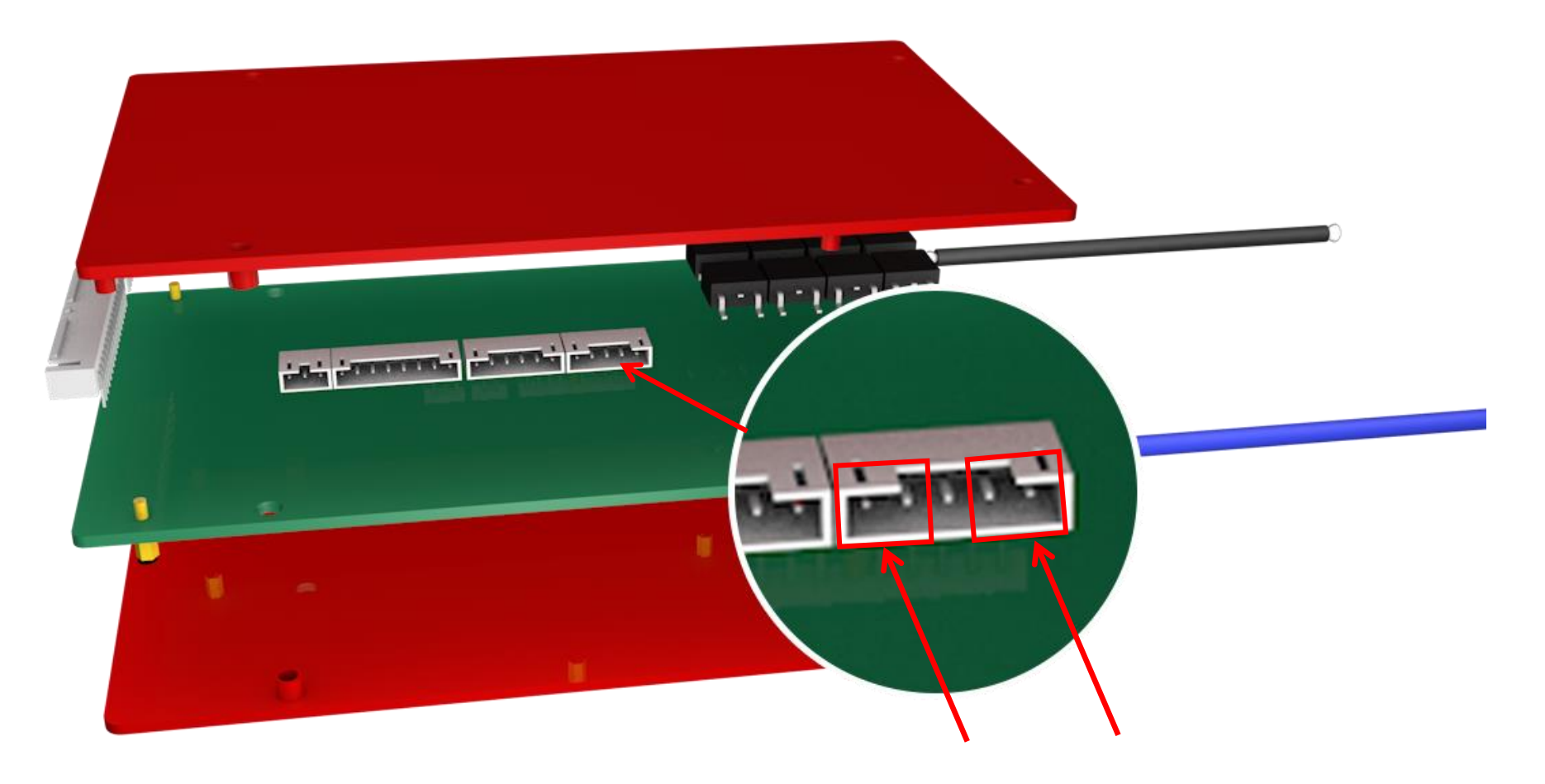

The left 2 pins are for CAN, The right 2 pins are for RS485

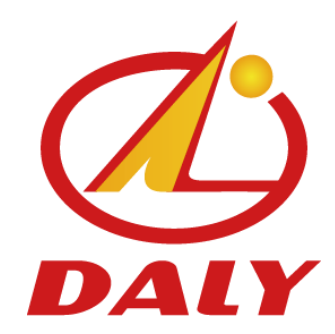

#### 东莞市达锂电子有限公司

DONGGUAN DALY ELECTRONICS CO., LTD.

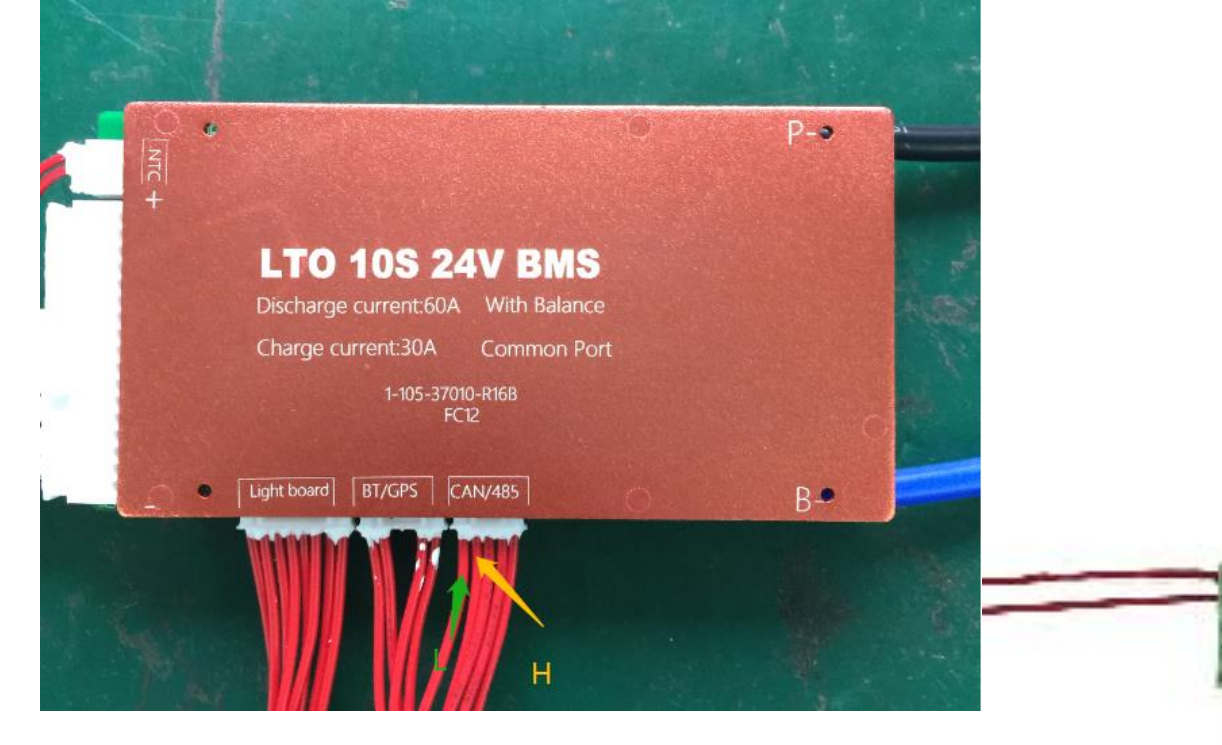

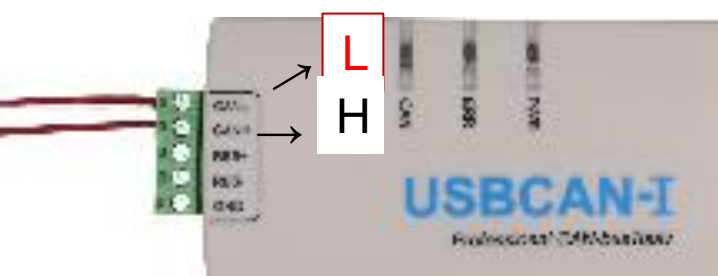

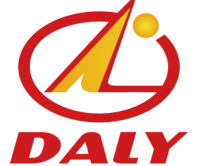

1. Pls insert light board into BMS and switch on it to activate BMS at first. Then put off the light board.

2. Pls connect balance wires with batteries.

3、Pls connect CANbus、light board、balance wires、NTC wires with BMS; And connect CANbus with PC.

4、Pls open "DalyBMS" software on your PC;

| <b>夕</b> 称                   | ねった口知            |           | + 1       |
|------------------------------|------------------|-----------|-----------|
| <u>白</u> 你 .                 | 1912(1191)       | 天里        | ×.        |
| ClosedXML                    | 2018/12/18 8:56  | XML 文档    | 230 KB    |
| 📄 cn-ZH.lng                  | 2017/4/29 13:28  | LNG 文件    | 1 KB      |
| 🚳 ControlCAN.dll             | 2012/7/12 17:09  | 应用程序扩展    | 52 KB     |
| 🚳 DocumentFormat.OpenXml.dll | 2017/6/6 22:59   | 应用程序扩展    | 5,564 KB  |
| DocumentFormat.OpenXml       | 2017/6/6 15:59   | XML 文档    | 15,885 KB |
| en-US.Ing                    | 2017/4/29 13:28  | LNG 文件    | 1 KB      |
| ExcelNumberFormat.dll        | 2017/11/23 9:21  | 应用程序扩展    | 27 KB     |
| ExcelNumberFormat            | 2017/11/23 9:21  | XML 文档    | 5 KB      |
| FastMember.dll               | 2018/3/6 5:29    | 应用程序扩展    | 23 KB     |
| 🚳 HslControls.dll            | 2019/5/27 13:53  | 应用程序扩展    | 303 KB    |
| HslControls.pdb              | 2019/5/27 13:53  | PDB 文件    | 922 KB    |
| 🖹 HslControls                | 2019/5/27 13:53  | XML 文档    | 259 KB    |
| 🚳 LayeredSkin.dll            | 2014/12/10 13:17 | 应用程序扩展    | 696 KB    |
| MetroFramework all           | 2019/6/3 17:33   | 应用程序扩展    | 331 KB    |
| 🍄 PCMaster 🦰                 | 2020/3/13 16:59  | 应用程序      | 822 KB    |
| PCMaster.exe.config          | 2019/11/8 22:41  | CONFIG 文件 | 1 KB      |
| PCMaster.pdb                 | 2020/3/13 16:59  | PDB 文件    | 528 KB    |
| PCMaster.vshost              | 2014/12/24 15:00 | 应用程序      | 23 KB     |

How to connect CANbus with BMS

#### 5、Pls shift the language into English;

| 🖶 DalyBMS-V1.1.0     |                       |                |                |      |                |                 |        |           |
|----------------------|-----------------------|----------------|----------------|------|----------------|-----------------|--------|-----------|
|                      |                       |                |                |      |                | English         | 刷新     | 通讯设置      |
|                      | 数据监控                  | 参数设置 参数读取      | 工程模式           | 历史告警 | BMS升级          |                 |        |           |
|                      | ,电池状态———              |                |                |      |                | /               |        |           |
| 40 160<br>20 180     | 最高电压:                 | 最高电压位置:        | 最高温度:          | 最    | 高温度位置:         | 充电MOS:          | ON     | OFF       |
| 200                  | 最低电压:                 | 最低电压位置:        | 最低温度:          | 最    | 低温度位置:         | 放电MOS:          | ON     | OFF       |
| 总电压                  | 电池串数:                 | 温度个数:          | 剩余容量:          |      | bms life:      |                 |        |           |
|                      | DI1 status:           | <b>DI2</b> 状态: | DI3状态:         |      | <b>DI4</b> 状态: | 充放电次数:          |        |           |
|                      | Do1 status:           | <b>Do2</b> 状态: | <b>Do3</b> 状态: |      | <b>Do4</b> 状态: |                 |        |           |
| -240 240<br>-300 300 | <br>ſ <sup>单体电压</sup> |                |                |      |                |                 |        |           |
| 电流                   | 1~10.                 |                |                |      |                |                 |        |           |
|                      | 11~20:                |                |                |      |                |                 |        | i         |
| 0 *                  | 21~30:                |                |                |      |                |                 |        | i         |
| SOC:                 | 31~40:                |                |                |      |                |                 |        |           |
| 告警列表                 | 41~48:                |                |                |      |                |                 |        |           |
|                      |                       |                |                |      |                |                 |        |           |
|                      |                       |                |                |      |                |                 |        |           |
|                      | ┃ 电池温度 ———            |                |                |      |                |                 |        |           |
|                      | 1~10:                 |                |                |      |                |                 |        |           |
|                      | 11~16:                |                |                |      |                |                 |        |           |
|                      | <u> </u>              |                |                |      |                |                 |        |           |
| 🗐 📀 🙍                | <u>e</u>              |                |                |      | S              | 0 🕫 🗧 😵 😒 😣 🔛 🍻 | to 🍋 🖡 | 8 al () 🛱 |

#### How to connect CANbus with BMS

#### 6. Pls click the set;

| 🛃 DalyBMS-V1.1.2                 |                                                 |                            |                              |                            |              | _       |         |
|----------------------------------|-------------------------------------------------|----------------------------|------------------------------|----------------------------|--------------|---------|---------|
|                                  | Data Para<br>monitoring sett<br>-Battery status | neter Readparam            | Engineering<br>model Alarm h | istory BMS upgrade         | 中文           | Refresh | CommSet |
| 40 160<br>20 180<br>0 200        | Max Volt:                                       | Max Cell Pos:              | Max Temp:<br>Min Temp:       | Max Temp Pos:              | Chg Mos:     | ON      | OFF     |
| SumVolt:                         | Cells num:                                      | NTC num:                   | Remain cap:                  | bms life:                  | Discing Mos. |         |         |
| -60 60 120                       | DI1 status:<br>Do1 status:                      | Dl2 status:<br>Do2 status: | DI3 status:<br>Do3 status:   | Dl4 status:<br>Do4 status: | Cycle Times: |         |         |
| -180 180<br>-240 240<br>-300 300 | Cell voltage                                    | Serial port set            |                              |                            |              |         |         |
| 0 %                              | 1~10:<br>11~20:                                 | CommPort:                  | Ý                            | >>>                        |              |         |         |
| SOC:                             | 21~30:<br>31~40:                                | 9600                       | Vart Onen Part               |                            |              |         |         |
| Alarm list                       |                                                 |                            |                              |                            | ·            |         |         |
|                                  | Battery temperatur                              | e                          |                              |                            |              |         |         |
|                                  | 1~10:<br>11~16:                                 |                            |                              |                            | <u> </u>     | [       |         |
|                                  |                                                 |                            |                              |                            |              |         |         |
| Comm status: disconnect          |                                                 |                            |                              |                            |              |         |         |

#### 7、 Pls click ">>";

DALY

| S 100 120<br>60 0 120 140                                                                                                    | Data Para<br>monitoring set<br>-Battery status | ameter<br>tings Readparam | Engineering<br>model Alarm ( | history BMS upgrade | 中文           | Refresh CommSet |
|----------------------------------------------------------------------------------------------------|------------------------------------------------|---------------------------|------------------------------|---------------------|--------------|-----------------|
| 40 160<br>20 180                                                                                                    | Max Volt:                                      | Max Cell Pos:             | Max Temp:                    | Max Temp Pos:       | Chg Mos:     | ON OFF          |
| 200                                                                                                    | Min Volt:                                      | Min Cell Pos:             | Min Temp:                    | Min Temp Pos:       | Dischg Mos:  | ON OFF          |
| SumVolt:                                                                                                    | Cells num:                                     | NTC num:                  | Remain cap:                  | bms life:           |              |                 |
| and a state of the state of the | DI1 status:                                    | DI2 status:               | DI3 status:                  | DI4 status:         | Cycle Times: |                 |
| -120 60<br>-120 120<br>-180 180                                                                                                    | Do1 status:                                    | Do2 status:               | Do3 status:                  | Do4 status:         |              |                 |
| -240 240<br>-300 300                                                                                                    | Cell voltage                                   | Serial port set           |                              |                     |              |                 |
| Cuii.                                                                                                    | 1~10:                                          | сомэ                      | ~                            |                     |              |                 |
| 0 %                                                                                                    | 11~20:                                         | BaudRate:                 |                              |                     |              |                 |
|                                                                                                    | 21~30:                                         | 9600                      | ~                            |                     |              |                 |
| SOC:<br>Alarm list                                                                                                    | 31~40:<br>41~48:                               | Refresh                   | Port Open Port               |                     |              |                 |
|                                                                                                    | Battery temperatu<br>1~10:<br>11~16:           | re                        |                              |                     |              |                 |

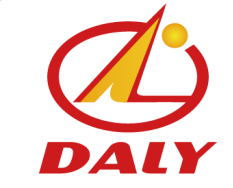

8、Pls set "CAN device" 、 "CAN Channel" 、 "BaudRate" , then click "Open CAN" ;

|                                                                                                    |                    |                                 |                              |                     | 中文           | Refresh | CommSet |
|----------------------------------------------------------------------------------------------------|--------------------|---------------------------------|------------------------------|---------------------|--------------|---------|---------|
| The state of the state of the s | Data<br>monitoring | Parameter<br>settings Readparam | Engineering<br>model Alarm h | nistory BMS upgrade |              |         |         |
|                                                                                                    | [Battery statu     | ıs                              |                              |                     |              |         |         |
| 40 160<br>20 180                                                                                                    | Max Volt:          | Max Cell Pos:                   | Max Temp:                    | Max Temp Pos:       | Chg Mos:     | ON      | OFF     |
| 200                                                                                                    | Min Volt:          | Min Cell Pos:                   | Min Temp:                    | Min Temp Pos:       | Dischg Mos:  | ON      | OFF     |
| SumVolt:                                                                                                    | Cells num:         | NTC num:                        | Remain cap:                  | bms life:           |              |         |         |
|                                                                                                    | DI1 status:        | DI2 status:                     | DI3 status:                  | DI4 status:         | Cycle Times: |         |         |
|                                                                                                    | Do1 status:        | Do2 status:                     | Do3 status:                  | Do4 status:         |              |         |         |
| -240 240<br>-300 300<br>Curr:                                                                                                    | -Cell voltage-     | CAN Set                         | ice: Device Index            | - ×                 |              |         | i       |
|                                                                                                    | 1~10:              | USBCAN-I                        | v 0 v                        |                     |              |         |         |
| 0 %                                                                                                    | 11~20:             | CAN Cha                         | nnel: BaudRate:              |                     |              |         |         |
|                                                                                                    | 21~30:             | 0                               | ~ 250 ~                      |                     |              |         |         |
| SOC:                                                                                                    | 31~40:             |                                 |                              |                     |              |         |         |
| Alarm list                                                                                                    | 41~48:             | Ref                             | resh CAN Open CAN            |                     |              |         |         |
|                                                                                                    |                    |                                 |                              |                     |              |         |         |
|                                                                                                    |                    |                                 |                              |                     |              |         |         |
|                                                                                                    | Battery tempe      | rature                          |                              |                     |              |         |         |
|                                                                                                    | 1~10:              |                                 |                              |                     |              |         |         |
|                                                                                                    | 11~16:             |                                 |                              |                     |              |         |         |
|                                                                                                    |                    |                                 | , , ,                        |                     |              |         |         |
|                                                                                                    |                    |                                 |                              |                     |              |         |         |
|                                                                                                    |                    |                                 |                              |                     |              |         | ÷       |
|                                                                                                    |                    |                                 |                              |                     |              |         |         |
| Comm status: disconnect                                                                                                    |                    |                                 |                              |                     |              |         |         |

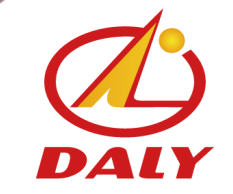

#### 9、Done,you can see the left corner shows: Comm status: CAN

|                           | Data                                  | Parameter |               | Engineering |           |             |         |          | 中文     | Refresh | CommSet |
|---------------------------|---------------------------------------|-----------|---------------|-------------|-----------|-------------|---------|----------|--------|---------|---------|
| A CONTRACTOR OF THE OWNER | monitoring                            | settings  | Readparam     | model       | Alarm his | tory BMS up | ograde  |          |        |         |         |
| 60 	 0 	 140              | □ □ □ □ □ □ □ □ □ □ □ □ □ □ □ □ □ □ □ | us ———    |               |             |           |             |         |          |        |         |         |
| 40 160<br>20 180          | Max Volt:                             | I         | Max Cell Pos: | Max T       | emp:      | Max Tem     | p Pos:  | Ch       | g Mos: | ON      | OFF     |
| 200 -                     | Min Volt:                             | I         | Min Cell Pos: | Min Te      | emp:      | Min Tem     | p Pos:  | Disch    | g Mos: | ON      | OFF     |
| SumVolt:                  | Cells num:                            |           | NTC num:      | Remain      | cap:      | bm          | s life: |          |        |         |         |
| -60 60                    | DI1 status:                           |           | DI2 status:   | DI3 sta     | tus:      | DI4 st      | tatus:  | Cycle    | Times: |         |         |
| -120 120<br>-180 150      | Do1 status:                           |           | Do2 status:   | Do3 sta     | tus:      | Do4 s       | tatus:  |          |        |         |         |
| -240 240<br>-300 300      | <sub>C</sub> Cell voltage             |           |               |             |           |             |         |          |        |         |         |
| Curr:                     | 1~10.                                 |           |               |             |           | 1           |         |          |        |         |         |
|                           | 11~20.                                |           |               |             |           |             |         |          |        |         |         |
| 0 %                       | 21~30                                 |           |               |             |           | <u> </u>    |         | <u> </u> |        |         |         |
| SOC:                      | 31~40:                                |           |               |             |           |             |         |          |        |         |         |
| Alarm list                | 41~48:                                |           |               |             |           |             |         |          |        |         |         |
|                           |                                       | <u>,</u>  |               |             |           | ,           |         |          |        |         |         |
|                           |                                       |           |               |             |           |             |         |          |        |         |         |
|                           | ∟<br>Battery temp                     | erature—— |               |             |           |             |         |          |        |         |         |
|                           | 1~10:                                 |           |               |             |           |             |         |          |        |         |         |
|                           | 11~16:                                |           |               |             |           |             |         | <u>J</u> |        | I       |         |
|                           |                                       | ,         |               |             |           |             |         |          |        |         |         |
|                           |                                       |           |               |             |           |             |         |          |        |         |         |
|                           |                                       |           |               |             |           |             |         |          |        |         |         |
|                           |                                       |           |               |             |           |             |         |          |        |         |         |

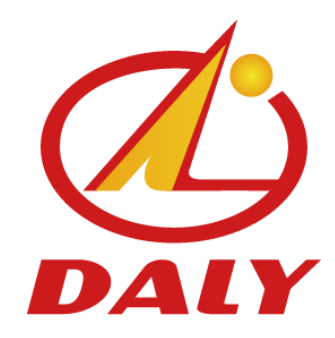

### 东莞市达锂电子有限公司

DONGGUAN DALY ELECTRONICS CO., LTD.

#### How to connect RS485 with BMS

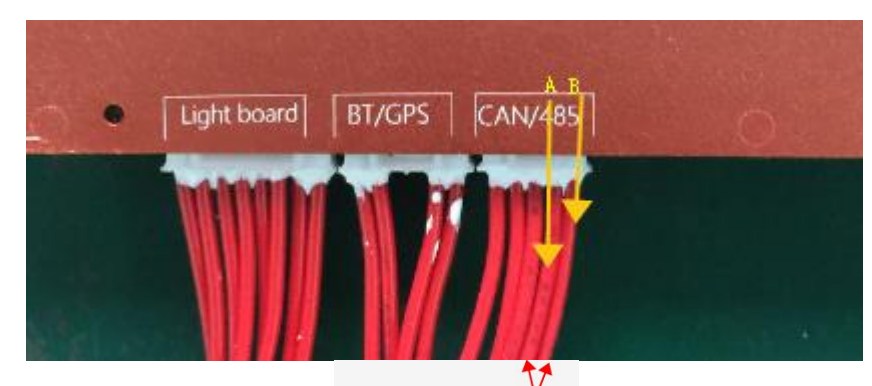

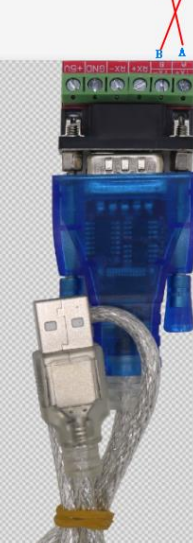

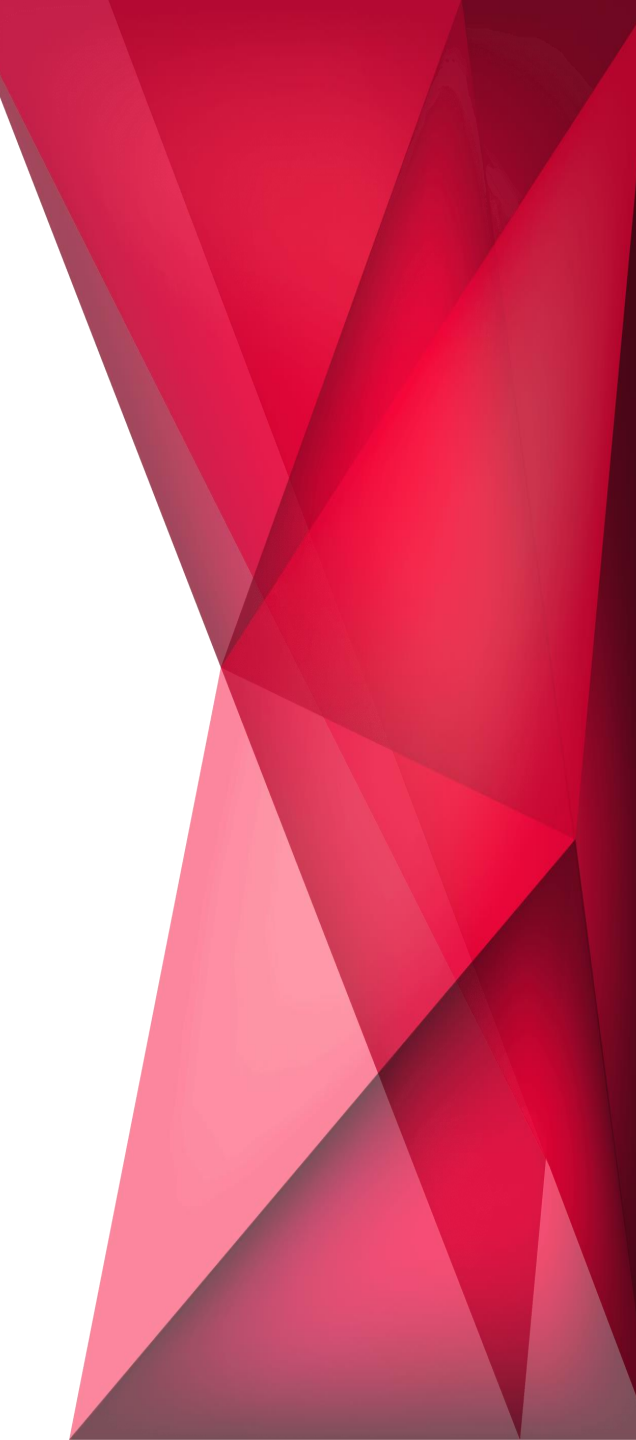

### How to connect RS485 modual with PC

1. Pls insert light board into BMS and switch on it to activate BMS at first. Then put off the light board.

2、Pls connect balance wires with batteries.

3、Pls connect CANbus、light board、balance wires、NTC wires with BMS; And connect CANbus with PC.

4. Pls open "DalyBMS" software on your PC;

| 名称                           | 修改日期             | 类型        | 大小        |
|------------------------------|------------------|-----------|-----------|
| ClosedXML                    | 2018/12/18 8:56  | XML 文档    | 230 KB    |
| 📄 cn-ZH.lng                  | 2017/4/29 13:28  | LNG 文件    | 1 KB      |
| 🚳 ControlCAN.dll             | 2012/7/12 17:09  | 应用程序扩展    | 52 KB     |
| 🚳 DocumentFormat.OpenXml.dll | 2017/6/6 22:59   | 应用程序扩展    | 5,564 KB  |
| DocumentFormat.OpenXml       | 2017/6/6 15:59   | XML 文档    | 15,885 KB |
| en-US.Ing                    | 2017/4/29 13:28  | LNG 文件    | 1 KB      |
| ExcelNumberFormat.dll        | 2017/11/23 9:21  | 应用程序扩展    | 27 KB     |
| ExcelNumberFormat            | 2017/11/23 9:21  | XML 文档    | 5 KB      |
| 🚳 FastMember.dll             | 2018/3/6 5:29    | 应用程序扩展    | 23 KB     |
| 🚳 HslControls.dll            | 2019/5/27 13:53  | 应用程序扩展    | 303 KB    |
| HslControls.pdb              | 2019/5/27 13:53  | PDB 文件    | 922 KB    |
| HslControls                  | 2019/5/27 13:53  | XML 文档    | 259 KB    |
| 🚳 LayeredSkin.dll            | 2014/12/10 13:17 | 应用程序扩展    | 696 KB    |
| MetroFramework all           | 2019/6/3 17:33   | 应用程序扩展    | 331 KB    |
| 🝳 PCMaster 🦰                 | 2020/3/13 16:59  | 应用程序      | 822 KB    |
| PCMaster.exe.config          | 2019/11/8 22:41  | CONFIG 文件 | 1 KB      |
| PCMaster.pdb                 | 2020/3/13 16:59  | PDB 文件    | 528 KB    |
| PCMaster.vshost              | 2014/12/24 15:00 | 应用程序      | 23 KB     |

## **DALY** How to connect RS485 modual with PC

#### 5、Pls shift language into English

| 🖳 DalyBMS-V1.1.0           |                             |                |                |                |             |             |
|----------------------------|-----------------------------|----------------|----------------|----------------|-------------|-------------|
|                            |                             |                |                |                | English J   | 刷新 通讯设置     |
| A MARTINE                  | 数据监控                        | 参数设置  参数读取     | 工程模式 历史告警      | BMS升级          |             |             |
| 60 <sup>100</sup> 120      | _ 电池状态                      |                |                |                |             |             |
| 40 160<br>20 180           | 最高电压:                       | 最高电压位置:        | 最高温度:          | 最高温度位置:        | 充电MOS:      | ON OFF      |
|                            | <br>最低电压:                   | 最低电压位置:        | 最低温度:          | 最低温度位置:        | 放电MOS:      | ON OFF      |
| 总电压                        | 电池串数:                       | 温度个数:          | 剩余容量:          | bms life:      | u u         |             |
| ANTINI TO THE              | DI1 status:                 | <b>DI2</b> 状态: | DI3状态:         | <b>DI4</b> 状态: | 充放电次数:      |             |
| -120 60<br>120<br>-180 180 | Do1 status:                 | <b>Do2</b> 状态: | <b>Do3</b> 状态: | <b>Do4</b> 状态: |             |             |
| -240 240<br>-300 300<br>申流 |                             |                |                |                |             |             |
|                            |                             |                |                |                |             |             |
| 0 %                        |                             |                |                |                |             |             |
| 200                        | 21 30:                      |                |                |                |             |             |
| SOC:                       | 31 40:                      |                |                |                |             |             |
| 告警列表                       | 41 48:                      |                |                |                |             |             |
|                            | L                           |                |                |                |             | J           |
|                            | <b>「<sup>电池温度</sup>────</b> |                |                |                |             |             |
|                            | 1~10                        |                |                |                |             |             |
|                            | 11~16                       |                |                |                | II          |             |
|                            |                             |                |                |                |             |             |
|                            |                             |                |                |                |             |             |
| 🗿 💽 🌔 🚞                    | جو ک                        |                |                | 5              | 🔮 🖡 😣 😒 😣 🦊 | 🧿 😳 🐻 📶 🕩 📴 |

#### How to connect RS485 modual with PC

#### 6. Pls click the set

| 🔜 DalyBMS-V1.1.2             |                                                |                           |                              |                |           |              | —       |         |
|------------------------------|------------------------------------------------|---------------------------|------------------------------|----------------|-----------|--------------|---------|---------|
| 50 <sup>100</sup> 120<br>140 | Data Para<br>monitoring set<br>-Battery status | umeter<br>tings Readparam | Engineering<br>model Alarm J | nistory BMS    | upgrade   | 中文           | Refresh | CommSet |
| 40 160<br>20 180<br>20 200   | Max Volt:                                      | Max Cell Pos:             | Max Temp:                    | Max T<br>Min T | emp Pos:  | Chg Mos:     | ON      | OFF     |
| SumVolt:                     | Cells num:                                     | NTC num:                  | Remain cap:                  | I              | bms life: | Discing Mos. | ON      |         |
|                              | DI1 status:                                    | DI2 status:               | DI3 status:                  | DI             | 4 status: | Cycle Times: |         |         |
|                              | Cell voltage                                   | Serial port set           | Dos status.                  | - ×            | 4 status. |              |         |         |
| Curr:                        | 1~10:<br>11~20:                                | CommPort:                 | ~                            |                |           |              |         |         |
| SOC:                         | 21~30:<br>31~40:                               | 9600                      | ~                            |                |           |              |         |         |
| Alarm list                   | 41 48:                                         |                           | Open Port                    |                | [         |              |         |         |
|                              | Battery temperatu                              | re                        |                              |                |           |              |         |         |
| r                            | 1~10:<br>11~16:                                |                           |                              |                |           | <u> </u>     | [       |         |
|                              |                                                |                           |                              |                |           |              |         |         |
| Comm status: disconnect      |                                                |                           |                              |                |           |              |         |         |

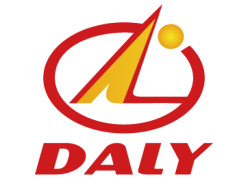

#### How to connect RS485 modual with PC

7、The system auto-identified the RS485, you only need to set Baudrate, select "9600", then click "open"。

| 🖳 DalyBMS-V1.1.0                        |                      |                        |                   |           |                |               |             | 23     |
|-----------------------------------------|----------------------|------------------------|-------------------|-----------|----------------|---------------|-------------|--------|
| A TOTAL                                 | 数据监控                 | 参数设置 参数读取              | 工程模式              | 历史告警      | BMS升级          | English       | 刷新 通讯       | 2:置    |
| 60 0 100 120<br>60 0 140                | ┎电池状态———             |                        |                   |           |                |               |             |        |
| 40 160<br>20 180                        | 最高电压:                | 最高电压位置:                | 最高温度:             | 最高        | 高温度位置:         | 充电MOS:        | ON OFF      |        |
| 200                                     | 最低电压:                | 最低电压位置:                | 最低温度:             | 最低        | 氐温度位置:         | 放电MOS:        | ON OFF      |        |
| 总电压                                     | 电池串数:                | 温度个数:                  | 剩余容量:             |           | bms life:      |               |             |        |
| and and and and and and and and and and | DI1状态:               |                        | ראיניו <b>ח</b> . |           | <b>DI4</b> 状态: | 充放电次数:        |             |        |
|                                         | Do1状态:               | 串口设置                   |                   |           | <b>Do4</b> 状态: |               |             |        |
| -240 240                                | L                    | 串口号:                   |                   | _ i       |                |               |             |        |
| l⊑300 300 -}<br>由流                      | ∫ <sup>单体电压</sup> —— |                        |                   | -         |                |               |             |        |
|                                         | 1~10:                |                        |                   |           |                |               |             |        |
| 0 %                                     | 11~20:               | 9600<br>19200<br>38400 |                   |           | _              |               |             |        |
| soc:                                    | 21~30:               | 115200                 |                   | _         |                |               |             |        |
|                                         | 41~48:               |                        |                   |           |                |               |             |        |
|                                         |                      |                        |                   | · · · · · |                |               |             |        |
|                                         |                      |                        |                   |           |                |               |             |        |
|                                         | _ 电池温度<br>[          |                        |                   |           |                |               |             |        |
|                                         | 1~10:                |                        |                   |           |                |               |             |        |
|                                         |                      |                        |                   |           | ]              |               |             |        |
| ) 🍨 📟 🐁 🕇 🔡                             |                      |                        |                   |           |                |               |             |        |
| 3 🖸 🍪                                   | 🗠 🛛 💾 🛛              |                        |                   |           | 6              | 2 😌 ই 😵 😒 😵 🥵 | 🧒 🛛 😼 ail 🤇 | )) [[] |

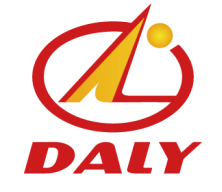

#### How to connect RS485 modual with PC

#### 8、Done,you will see the left corner shows: comm status:RS485。

| PalyBMS-V1.1.0                                                                                                    |                           |                                                                                                    |                                       |                  |                  |                     |           |           |             |          |
|----------------------------------------------------------------------------------------------------|---------------------------|----------------------------------------------------------------------------------------------------|---------------------------------------|------------------|------------------|---------------------|-----------|-----------|-------------|----------|
|                                                                                                    | ******                    | مر المراجع المراجع المراجع المراجع المراجع المراجع المراجع المراجع المراجع المراجع المراجع المراجع ا | ————————————————————————————————————— |                  | r.t.t.t.tt       | 714                 |           | Engli     | sh 刷新       | 通讯设置     |
| ALL REAL PROPERTY AND A DESCRIPTION OF A DESCRIPTION OF A | 剱 <b>括</b> 温拴             |                                                                                                    |                                       |                  | 历史古警             | BMS <del>/†</del> š | <b></b> 龙 |           |             |          |
| 60 49.7 140                                                                                                    | <b>┎<sup>电池状态</sup>──</b> |                                                                                                    |                                       |                  |                  |                     |           |           |             |          |
| 40 160<br>20 180                                                                                                    | 最高电压                      | 3.975 V                                                                                              | 最高电压位置: 5                             | 5 最高温            | 度: 24 °C         | 最高温度的               | 立置: 1     | 充电MOS     | : <b>ON</b> | OFF      |
| 0 200                                                                                                    | 最低电压                      | : 2.666 V                                                                                            | 最低电压位置: 4                             | ↓     最低温        | 度: 24 °C         | 最低温度的               | 立置: 1     | 放电MOS     | : ON        | OFF      |
| 总电压: 49.7 V                                                                                                    | 电池串数                      | t: 15                                                                                                | 温度个数: 1                               | 剩余容              | 译里: 50 Ah        | bms I               | life: 1   |           |             |          |
| AND THE PROPERTY OF THE PROPERTY OF THE PROPER | DI1状态:                    | Off                                                                                                  | DI2状态: Off                            | DI3状             | :态: Off          | DI4状                | 态: Off    | 充放电次数     |             |          |
| -60<br>-120<br>-180<br>180                                                                                                    | Do1状态                     | : Off                                                                                                | Do2状态:Off                             | Do3状             | 态: Off           | Do4状                | 态: Off    |           |             |          |
| -240 240<br>-300 300                                                                                                    |                           |                                                                                                    |                                       |                  |                  |                     |           |           |             |          |
| 电流: 0 A                                                                                                    | ┎里体电监──                   |                                                                                                    |                                       |                  |                  |                     |           |           |             |          |
| 50 x                                                                                                    | 1~10:<br>11~20:<br>21~30: | 3. 32 3.<br>3. 422 3.                                                                                | . 316 3. 317<br>. 316 3. 316          | 2. 671<br>3. 318 | 3.971 3<br>3.321 | 3. 318 3            | . 322     | 3.317 3.3 | 16 3.       | 217      |
| SOC: 50                                                                                                    | 31~40:                    |                                                                                                    |                                       |                  |                  |                     |           |           |             |          |
| 告警列表                                                                                                    | 41~48:                    |                                                                                                    |                                       |                  |                  |                     |           |           |             |          |
| 单体电压过低二级                                                                                                    | L                         |                                                                                                    |                                       |                  |                  |                     |           |           |             |          |
|                                                                                                    | _ 由洲温度                    |                                                                                                    |                                       |                  |                  |                     |           |           |             |          |
|                                                                                                    |                           | 2.4                                                                                                  |                                       | - i - i          | i                | i                   |           | i i       |             |          |
|                                                                                                    | 1~10:                     | 24                                                                                                   |                                       |                  |                  |                     |           |           |             |          |
|                                                                                                    | 11~16:                    |                                                                                                    |                                       |                  |                  |                     |           |           |             |          |
| ) 🍨 📟 🐁 👕 🔡                                                                                                    |                           |                                                                                                    |                                       |                  |                  |                     |           |           |             |          |
| 9 🖸 🌖 🚞                                                                                                    | ٠                         |                                                                                                    |                                       |                  |                  |                     | 50        | ) 🕄 📀 😒 😫 | ii 🖗        | 😼 лі 🕩 🛱 |

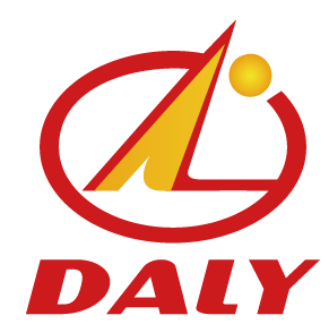

#### 东莞市达锂电子有限公司

DONGGUAN DALY ELECTRONICS CO., LTD.

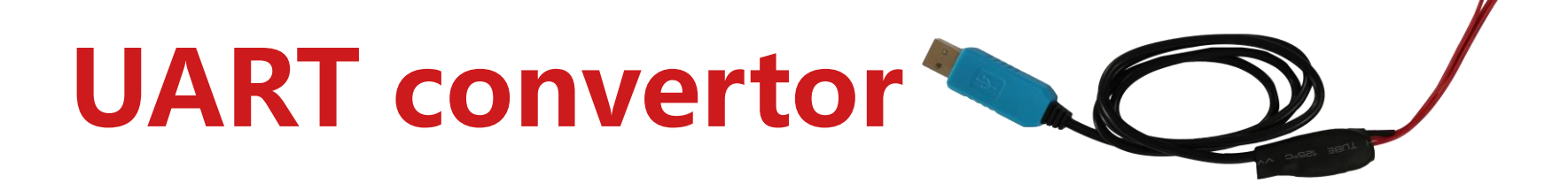

#### **How to connect UART with BMS**

1、Pls insert light board into BMS and switch on it to activate BMS at first. Then put off the light board.

- 2. Pls connect balance wires with batteries.
- 3、Pls connect CANbus、light board、balance wires、NTC wires with BMS; And connect CANbus with PC.
- 4、Pls open "DalyBMS" software on your PC;

| 名称                           | 修改日期             | 类型        | 大小        |
|------------------------------|------------------|-----------|-----------|
| <br>ClosedXML                | 2018/12/18 8:56  | XML 文档    | 230 KB    |
| 📄 cn-ZH.lng                  | 2017/4/29 13:28  | LNG 文件    | 1 KB      |
| ControlCAN.dll               | 2012/7/12 17:09  | 应用程序扩展    | 52 KB     |
| 🚳 DocumentFormat.OpenXml.dll | 2017/6/6 22:59   | 应用程序扩展    | 5,564 KB  |
| 🔮 DocumentFormat.OpenXml     | 2017/6/6 15:59   | XML 文档    | 15,885 KB |
| en-US.Ing                    | 2017/4/29 13:28  | LNG 文件    | 1 KB      |
| ExcelNumberFormat.dll        | 2017/11/23 9:21  | 应用程序扩展    | 27 KB     |
| 🔮 ExcelNumberFormat          | 2017/11/23 9:21  | XML 文档    | 5 KB      |
| 🚳 FastMember.dll             | 2018/3/6 5:29    | 应用程序扩展    | 23 KB     |
| 🚳 HslControls.dll            | 2019/5/27 13:53  | 应用程序扩展    | 303 KB    |
| HslControls.pdb              | 2019/5/27 13:53  | PDB 文件    | 922 KB    |
| 🔮 HslControls                | 2019/5/27 13:53  | XML 文档    | 259 KB    |
| 🚳 LayeredSkin.dll            | 2014/12/10 13:17 | 应用程序扩展    | 696 KB    |
| MetroFramework all           | 2019/6/3 17:33   | 应用程序扩展    | 331 KB    |
| PCMaster                     | 2020/3/13 16:59  | 应用程序      | 822 KB    |
| PCMaster.exe.config          | 2019/11/8 22:41  | CONFIG 文件 | 1 KB      |
| PCMaster.pdb                 | 2020/3/13 16:59  | PDB 文件    | 528 KB    |
| PCMaster.vshost              | 2014/12/24 15:00 | 应用程序      | 23 KB     |

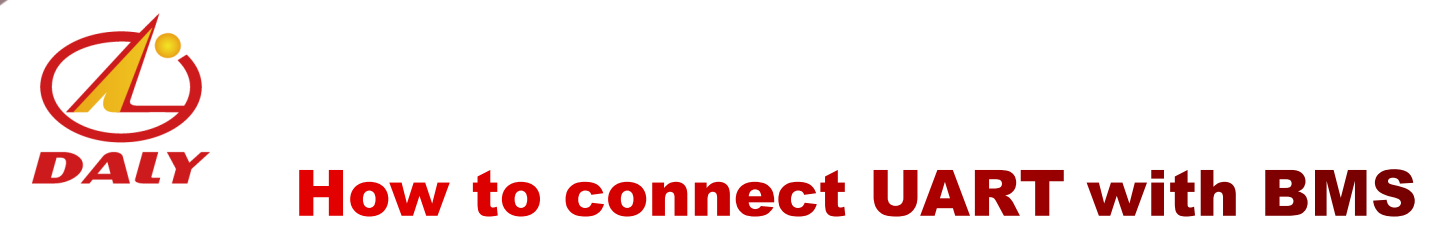

#### 5、Pls shift language into English

| 🛃 DalyBMS-V1.1.0     |                        |                |                |                |                         |
|----------------------|------------------------|----------------|----------------|----------------|-------------------------|
|                      |                        |                |                |                | English 刷新 通讯设置         |
|                      | 数据监控                   | 参数设置 参数读取      | 工程模式    历史告答   | 警 BMS升级        |                         |
|                      | 「 <sup>电池状态</sup> ──── |                |                |                | <u> </u>                |
| 40 160<br>20 180     | 最高电压:                  | 最高电压位置:        | 最高温度:          | 最高温度位置:        | 充电MOS: 0N OFF           |
| 200                  | 最低电压:                  | 最低电压位置:        | 最低温度:          | 最低温度位置:        | 放电MOS:                  |
| 总电压                  | 电池串数:                  | 温度个数:          | 剩余容量:          | bms life:      |                         |
|                      | DI1 status:            | <b>Dl2</b> 状态: | DI3状态:         | DI4状态:         | 充放电次数:                  |
|                      | Do1 status:            | <b>Do2</b> 状态: | <b>Do3</b> 状态: | <b>Do4</b> 状态: |                         |
| -240 240<br>-300 300 | <b>r</b> 单体电压——        |                |                |                |                         |
| 电流                   |                        | <u> </u>       |                | 1 1            |                         |
|                      |                        |                |                |                |                         |
| 0 %                  | 21~20:                 |                |                |                |                         |
| SOC                  | 31~40.                 |                |                | <u> </u>       |                         |
|                      | 41~48:                 |                |                |                |                         |
| 百音列衣                 |                        |                |                | <u> </u>       |                         |
|                      |                        |                |                |                |                         |
|                      | ſ <sup>电池温度</sup> ──── |                |                |                |                         |
|                      | 1~10:                  |                |                |                |                         |
|                      | 11~16:                 |                |                |                |                         |
|                      |                        |                |                |                |                         |
|                      |                        |                |                |                |                         |
| 🗦 🔍 🌍 🔚              | ו• 💾                   |                |                | 5              | 🥙 - 😒 😒 😤 🏘 🧓 🔍 🕞 📶 🕩 🛱 |

#### How to connect UART with BMS

#### 6. Pls click the set

| 💀 DalyBMS-V1.1.2           |                                       |                                      |                              |                            |                             | -               | × |
|----------------------------|---------------------------------------|--------------------------------------|------------------------------|----------------------------|-----------------------------|-----------------|---|
|                            | Data<br>monitoring<br>-Battery statu: | Parameter<br>settings Readparam<br>s | Engineering<br>model Alarm H | history BMS upgra          | 中文<br><sup>je</sup>         | Refresh CommSet | t |
| 40 160<br>20 180<br>20 200 | Max Volt:                             | -<br>Max Cell Pos:<br>Min Cell Pos:  | Max Temp:<br>Min Temp:       | Max Temp Po<br>Min Temp Po | os: Chg Mos:<br>Discha Mos: | ON OFF          |   |
| SumVolt:                   | Cells num:                            | NTC num:                             | Remain cap:                  | bms life                   | 9:                          |                 |   |
|                            | DI1 status:                           | DI2 status:                          | DI3 status:                  | DI4 status                 | s: Cycle Times:             |                 |   |
|                            | Do1 status:                           | Do2 status:                          | Do3 status:                  | Do4 statu                  | s:                          |                 |   |
| -240 240<br>-300 300       | _ <sup>Cell voltage−</sup>            | Serial port set                      |                              | - x                        |                             |                 |   |
| Cuil.                      | 1~10:                                 | COMPORT.                             | ~                            |                            |                             |                 |   |
| 0 %                        | 11~20:                                | BaudRate:                            |                              | >>>                        |                             |                 |   |
| soci                       | 21~30:<br>31~40:                      | 9600                                 | ~                            |                            |                             |                 |   |
| Alarm list                 | 41~48:                                | Refresh R                            | Port Open Port               |                            |                             |                 |   |
|                            |                                       |                                      |                              |                            |                             | I               |   |
|                            | -Battery temper                       | rature                               |                              |                            |                             |                 |   |
|                            | 1~10                                  |                                      |                              |                            |                             | ,               |   |
|                            | 11~16:                                |                                      | <br>                         |                            | II                          |                 |   |
|                            |                                       |                                      |                              |                            |                             | J               |   |
|                            |                                       |                                      |                              |                            |                             |                 |   |
|                            |                                       |                                      |                              |                            |                             |                 |   |
| Comm status: disconnect    |                                       |                                      |                              |                            |                             |                 |   |

### **DALY** How to connect UART with BMS

### 7、The PC has auto-identified the port, you only select" 9600" for Baudrate, then click "Open" $\ensuremath{\circ}$

| PalyBMS-V1.1.0           |                                       |           |                   |              |               |         |
|--------------------------|---------------------------------------|-----------|-------------------|--------------|---------------|---------|
|                          | 数据监控                                  | 参数设置 参数读取 | 工程模式 历5           | 史告警    BMS升级 | English       | 刷新 通讯设置 |
| 60 0 100 120<br>60 0 140 | <b>「<sup>电池状态</sup>——</b>             |           |                   |              |               |         |
| 40 160<br>20 180         | 最高电压:                                 | 最高电压位置:   | 最高温度:             | 最高温度位置       | 置: 充电MOS:     | ON OFF  |
| 200                      | 最低电压:                                 | 最低电压位置:   | 最低温度:             | 最低温度位置       | 置: 放电MOS:     | ON OFF  |
| 总电压                      | 电池串数:                                 | 温度个数:     | 剩余容量:             | bms life     | 9:            |         |
| and the second second    | DI1状态:                                |           | ראימי <b>רו</b> . | DI4状态        |               |         |
|                          | <b>Do1</b> 状态:                        | 串口设置      |                   | — × Do4状态    | 5:            |         |
| -240 240                 |                                       | 串口号:      |                   | _            |               |         |
| us300 300 -;<br>电流       | ▲▲▲▲▲▲▲▲▲▲▲▲▲▲▲▲▲▲▲▲▲▲▲▲▲▲▲▲▲▲▲▲▲▲▲▲▲ | COM7      |                   |              |               |         |
|                          | 1~10:                                 | 9600      |                   |              |               |         |
| 0 %                      | 11~20:                                | _         |                   | . —          |               |         |
| SOC:                     | 31~40:                                |           |                   |              |               |         |
| 告警列表                     | 41~48:                                |           |                   |              |               |         |
|                          |                                       |           |                   |              |               |         |
|                          | 中洲汨卑                                  |           |                   |              |               |         |
|                          | 「 <sup>电池温度</sup> 」                   |           |                   |              |               |         |
|                          | 1~10:<br>11~16·                       |           |                   |              |               |         |
|                          |                                       |           |                   |              |               |         |
| ) y 🕮 🖏 🕇 🔡 🔤 🔤          |                                       |           |                   |              |               |         |
| v = 4 * =<br>)<br>)      | 1~10:<br>11~16:                       |           |                   |              | S @ 7 8 8 8 4 |         |

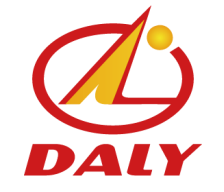

#### **How to connect UART with BMS**

8、Done,you can see the left corner shows" comm status:UART"。

| PalyBMS-V1.1.0             |        |                    |              |                |              |              |             |             |
|----------------------------|--------|--------------------|--------------|----------------|--------------|--------------|-------------|-------------|
|                            | 数据监控   | 参数设置               | 金数 法取        | 工程棋式           | 压中生塑         | вис∓12В      | English     | 刷新 通讯设置     |
| 80 <sup>100</sup> 120      | 由洲状态   | 3 27 14 11         |              |                |              | 5.071.20     |             |             |
| 40<br>40<br>20<br>180      |        | <u>.</u> : 3.975 V | 最高电压位置: 5    | 最高温度:          | 24 °C        | 最高温度位置: 1    | 充电MOS:      | ON OFF      |
| 0 200                      | ┃ 最低电圧 |                    | 最低电压位置: 4    | 最低温度:          | 24 °C        | 最低温度位置: 1    | 放电MOS:      | ON OFF      |
| 总电压: <b>49.7 V</b>         | 电池串数   | ): 15              | 温度个数: 1      | 剩余容量           | : 50 Ah      | bms life: 1  |             |             |
| and the second second      | DI1状态: | Off                | DI2状态: Off   | DI3状态:         | Off          | Dl4状态: Off   | 充放电次数: 0    |             |
| -120 60<br>120<br>-180 180 | Do1状态  | : Off              | Do2状态:Off    | <b>Do</b> 3状态: | Off          | Do4状态: Off   |             |             |
| -240 240<br>-300 300       | ┏单体电压  |                    |              |                |              |              |             |             |
| 电流: 0 A                    |        |                    | 010 0 017    |                |              |              |             |             |
|                            | 1~10:  | 3.32 3<br>3.499 3  | 316 $3.317$  | 2.671 3.       | 971 B<br>201 | . 318 3. 322 | 3.317 3.316 | 3.217       |
| 50 %                       | 21~30: | 0.422 0            | . 510 5. 510 | 0.010 0.       | 021          |              |             |             |
| SOC: 50                    | 31~40: |                    | i            |                |              |              |             |             |
| 告警列表                       | 41~48: |                    |              |                |              |              |             |             |
| 单体电压过低二级                   |        |                    |              |                |              |              |             |             |
|                            | _ 由洲温度 |                    |              |                |              |              |             |             |
|                            |        |                    |              |                |              |              |             |             |
|                            | 1~10:  | 24                 |              |                |              |              |             |             |
|                            | 11~16: |                    |              |                |              |              |             |             |
| ) 🖞 📟 🐁 🕇 🎛                |        |                    |              |                |              |              |             |             |
| 🗐 💽 🜔 🤶                    | ٠      |                    |              |                |              | 5            | 0 🖡 📀 📚 😫 🍻 | to 😼 al 🕩 🛱 |

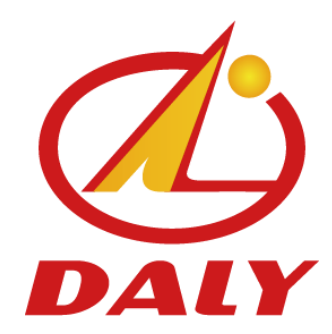

#### 东莞市达锂电子有限公司

DONGGUAN DALY ELECTRONICS CO., LTD.

## Failure checking

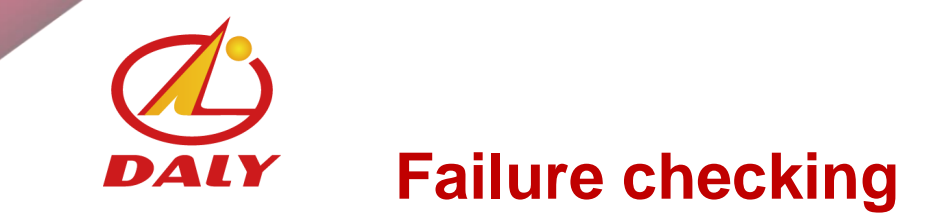

#### If the PC can't indentify the communication protocol, it will remind you

| 🖳 DalyBMS-V1.1.0                    |                           |                               |                         |            |                |               | l    |          |
|-------------------------------------|---------------------------|-------------------------------|-------------------------|------------|----------------|---------------|------|----------|
| Munthing                            | 数据监控                      | 参数设置 参数                       | 读取   工程模式               | 历史告警       | BMS升级          | English       | 刷新   | 通讯设置     |
| 60 0 140                            | ┎电池状态———                  |                               |                         |            |                |               |      |          |
| 40 160<br>20 180                    | 最高电压:                     | 最高电压位                         | :置:      最高温度           | <b>[</b> : | 最高温度位置:        | 充电MOS:        | ON   | OFF      |
| 200                                 | 最低电压:                     | 最低电压位                         | :置:      最低温度           | :          | 最低温度位置:        | 放电MOS:        | ON   | OFF      |
| 总电压                                 | 电池串数:                     | 温度个数                          | 数: 剩余容量                 | <u>-</u> : | bms life:      |               |      |          |
| A CONTRACTOR OF THE                 | DI1状态:                    | <del>או</del> ינים<br>איזינים | ללאלימות                |            | DI4状态:         | 充放电次数:        |      |          |
| -120 <sup>-60</sup> 120<br>-180 180 | Do1状态:                    |                               | Information             |            | <b></b> 0o4状态: |               |      |          |
| -240 240<br>-300 300<br>电流          | ∫ <sup>单体电压</sup> ——      |                               | 打开设备失败,请检查设<br>备索引号是否正确 | 备类型和设      |                |               |      |          |
| 0 %                                 | 1~10:<br>11~20:<br>21~30: |                               |                         | Yes        |                |               |      |          |
| SOC:                                | 31~40:                    |                               |                         |            |                |               |      |          |
| 告警列表                                | 41~48:                    | I                             |                         |            |                |               |      |          |
|                                     |                           |                               |                         |            |                |               |      |          |
|                                     | 「 <sup>电池温度</sup> ────    |                               |                         |            |                |               |      |          |
|                                     | 1~10:                     |                               |                         |            |                |               |      |          |
|                                     | 11~16:                    |                               |                         |            |                |               |      |          |
|                                     |                           |                               |                         |            |                |               |      |          |
| 9 🖸 🌍 🔚                             | 🤏 📕                       |                               |                         |            |                | 5 ? 🕄 😵 😒 👪 🏘 | to 🐑 | 😼 al 🕩 🛱 |

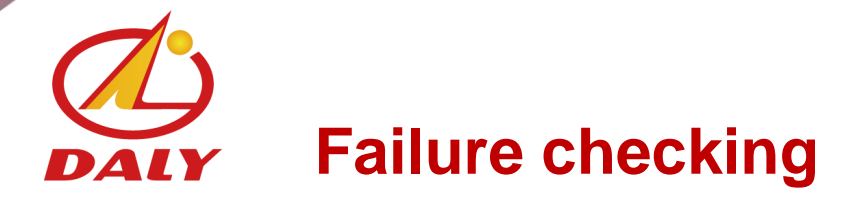

Pls find" my computer", click right button of your mouse, select" manage", double click, then click "device mangement", then find the "USB controller" to check if have new more USB, if no, it proves the communication protocol connected failed.

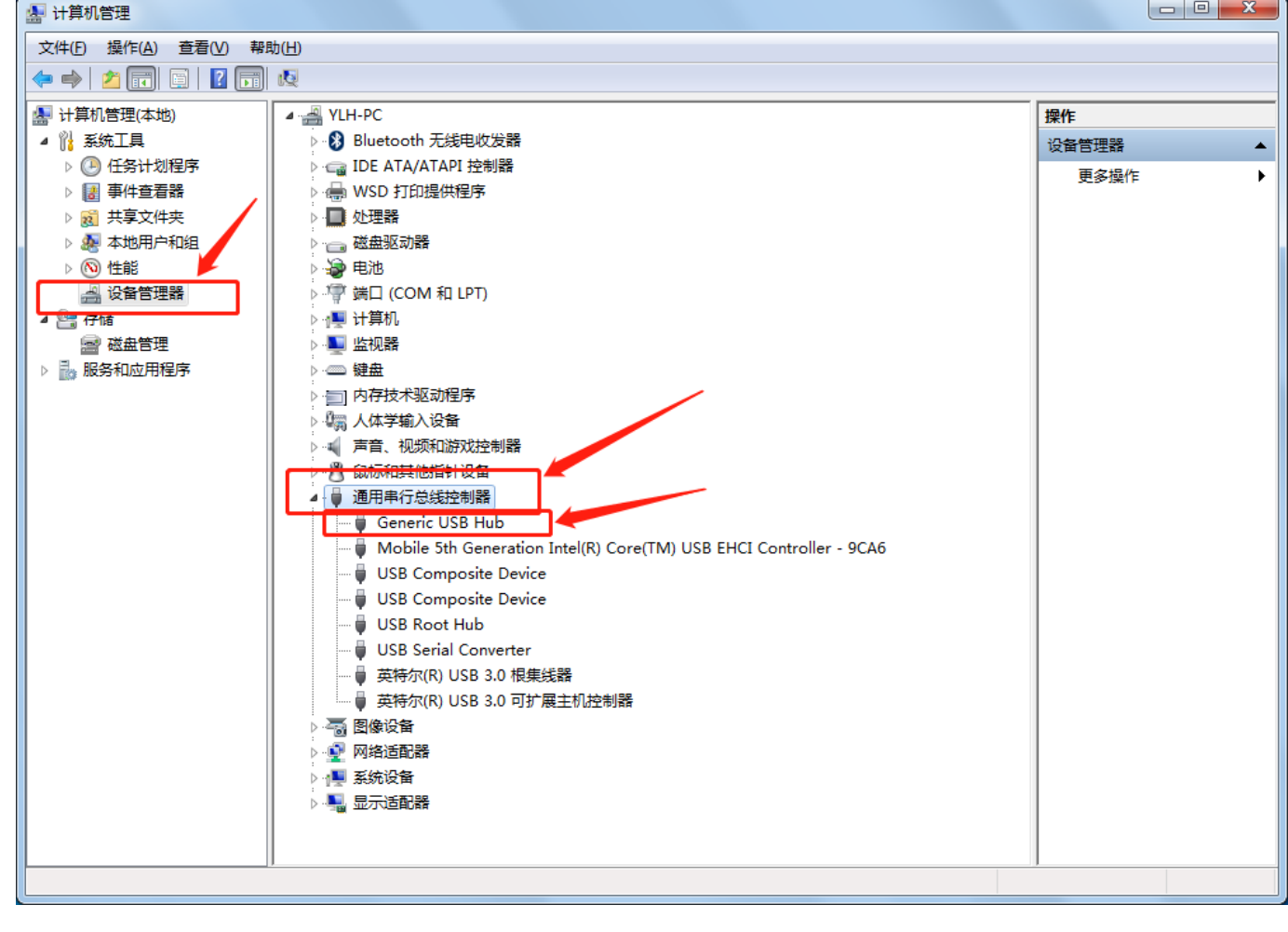

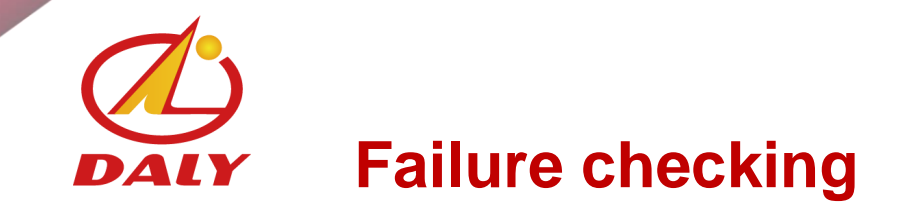

Then you can find out "Port (COM和LPT)", then click USB Serial Port to check if have COM port, if yes, it proves it was identified。

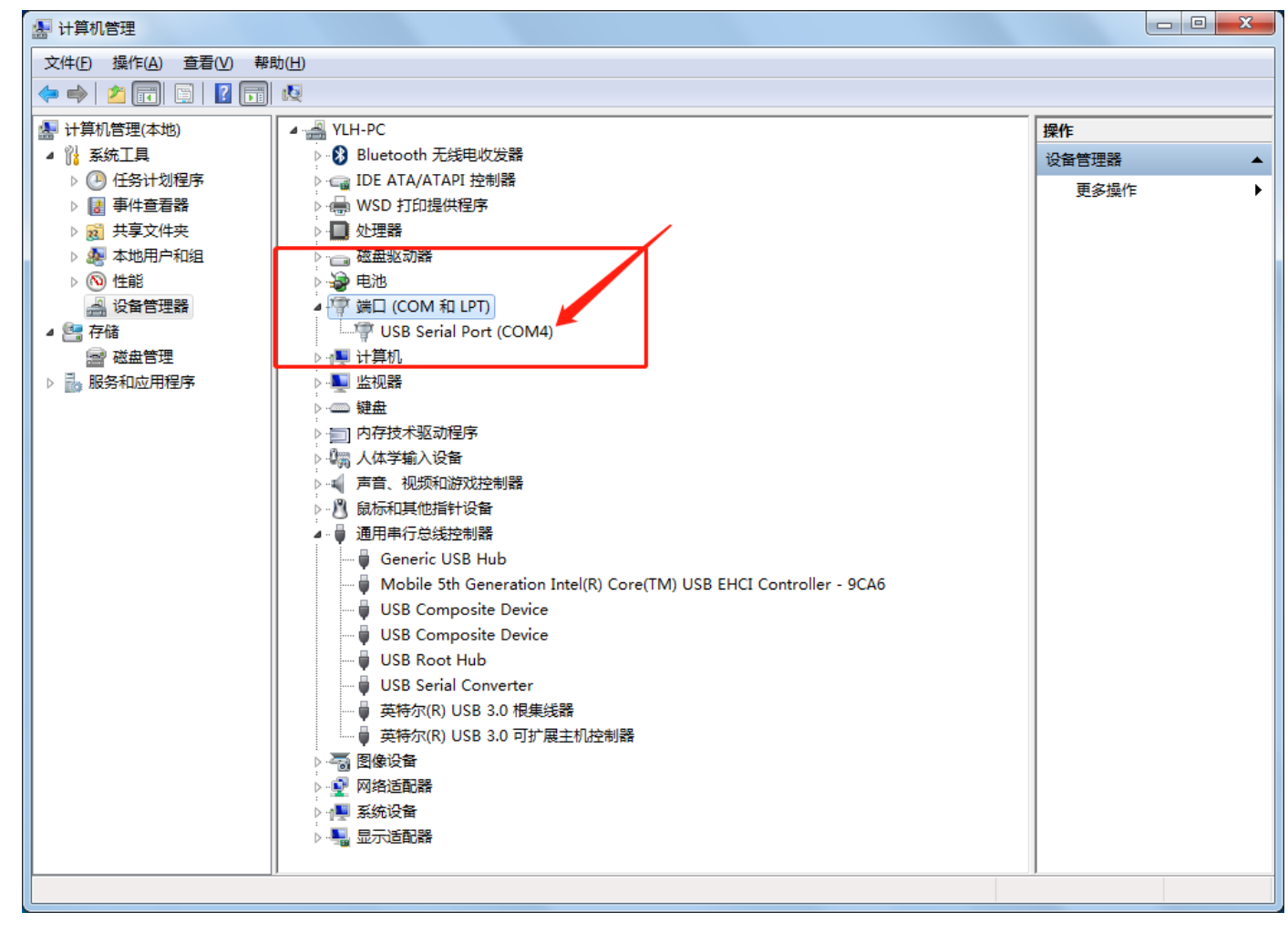

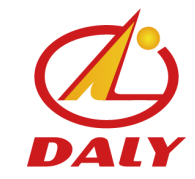

# 达锂电子 dalyBms

Thanks for your reading!

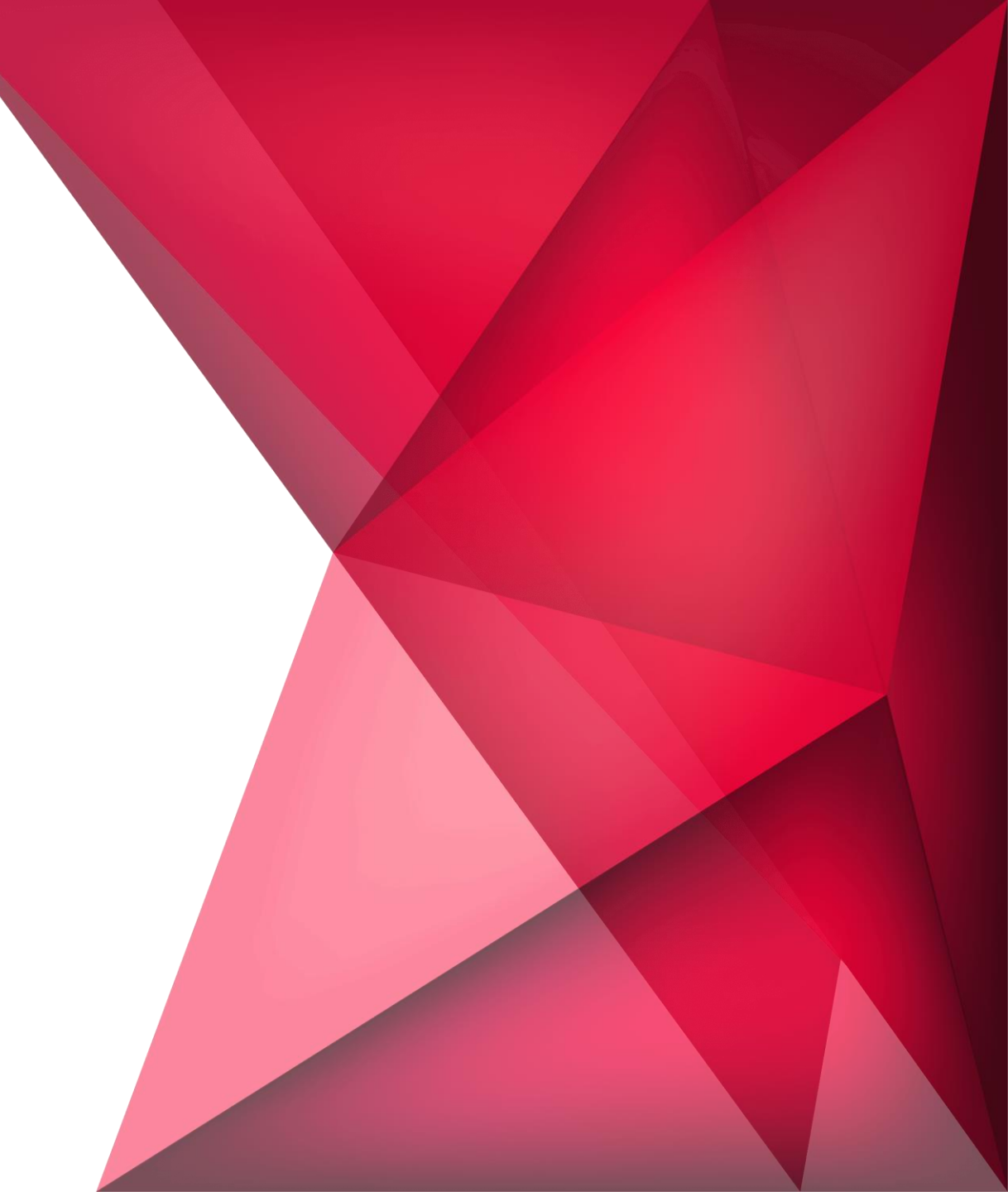

### **Upper computer Manual**

上位机操作指南

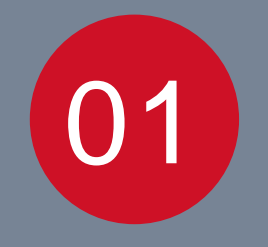

#### Which points you should ask clients? 在设置上位机参数前需问客户以下问题

■What's kind of battery?■是什么类型的电池?

How many seriers of battery pack?

▶ 电池包是多少串?

■What's the continous discharge current of battery?
■电池的持续放电电流是多少?

What's the capacity of battery?

□电池的容量多少?

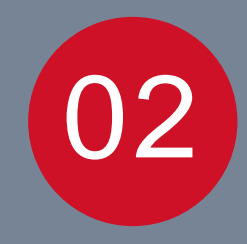

### How to operate Upper PC? 如何操作上位机?

DalyBmsMonitor

En

CommSe

—

- Double click "DalyBmsMonitor" -
- ② Double click"PCMaster"-
- ③ Select the Language you need (Other Langu)-
- ④ Set parameters-
- 5 Port:

📛 CommSet

A.UART/485(port): It will be automatic identification, no need to select port options

BaudRate:9600

Then click"Open port"

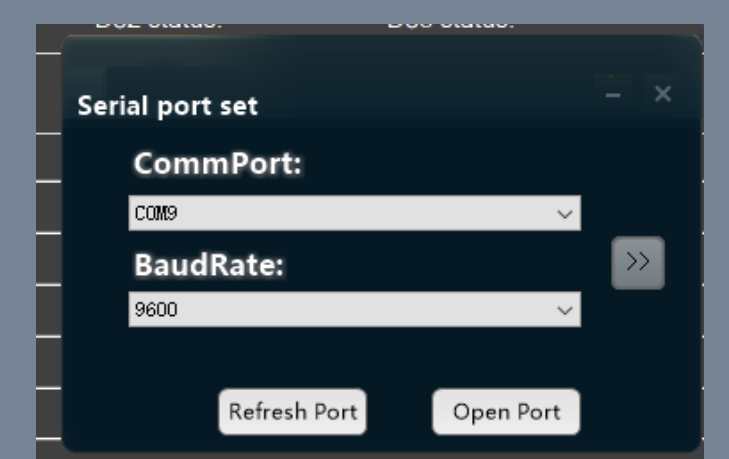

B. CAN (port) Click here to t

Refresh CAN

500

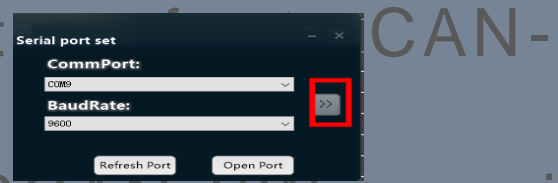

CAN device: Pls select USBCAN-I(We provided was this type) CAN channel: Pls check carefully the description for CANbus, then to select correct one.

BaudRat CAN Set CAN device: Device Index: USBCAN-I CAN Channel: BaudRate:

Then click "Open CAN", you can

6. About other parameters we would set for you before you got them.

7. SOC: We set it as 50% for Original factory Settings. But it wasn't accurate v but it u should charge batteries to 100% full. Then it can be set if atic correction, you can see the social social s

### Thanks for your reading!

Step 1: pls connect each wire to each battery. Pic1: common port connecting diagram

Pic2: separate port connecting diagram

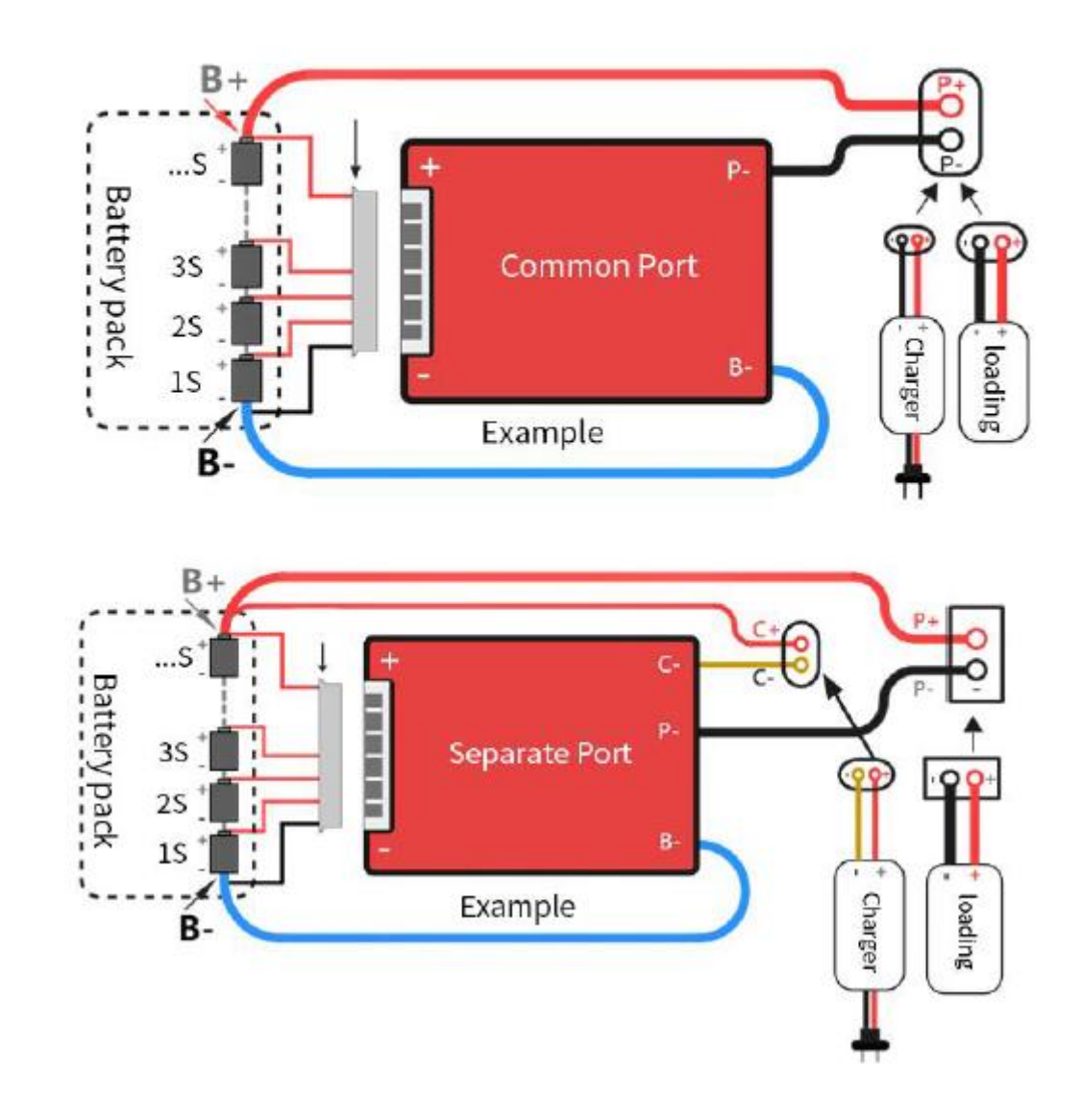

Step2: turn on your Multi-meter. and turn to V(DC) before you connecting BMS you should use Multi-meter to test the voltage if are all the same.

Step 3: if above step have no problem, pls insert balance wires into BMS.

**Step4**: pls turn your Multi-meter to  $\Omega$ , put Multi-meter probe on BMS's P- and B- if shows 0  $\Omega$  it means everything is ok.

Below is Multi-meter picture for you reference.

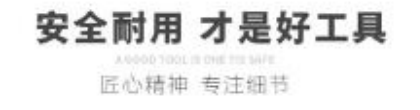

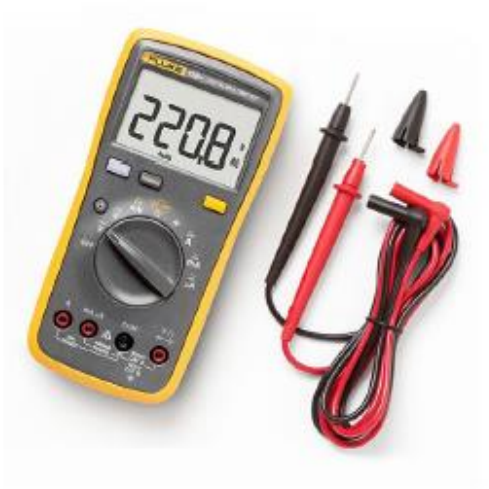